# 在ISE 2.3上使用Oracle数据库配置ODBC

# 目录

简介 先决条件 要求 使用的组件 配置 步骤1. Oracle Basic Configuration 步骤2. ISE基本配置 步骤3.配置用户身份验证 步骤4.配置组检索 步骤5.配置属性检索 步骤6.配置身份验证/授权策略 步骤7.将Oracle ODBC添加到身份源序列 验证 RADIUS实时日志 详细报告 故障排除 使用的凭据不正确 错误的数据库名称(服务名称) 排除用户身份验证故障 参考

# 简介

本文档介绍如何使用Oracle数据库配置身份服务引擎(ISE),以使用开放数据库连接(ODBC)进行 ISE身份验证。

开放数据库连接(ODBC)身份验证要求ISE能够获取明文用户密码。密码可以在数据库中加密,但必须由存储过程解密。

# 先决条件

## 要求

Cisco 建议您了解以下主题:

- 思科身份服务引擎2.3
- •数据库和ODBC概念
- Oracle

# 使用的组件

本文档中的信息基于以下软件和硬件版本:

- •身份服务引擎2.3.0.298
- •琴托斯7
- Oracle数据库12.2.0.1.0
- Oracle SQL Developer 4.1.5

# 配置

**注意:**将本文档中介绍的SQL过程视为示例。这不是Oracle DB配置的官方和推荐方式。确保 了解提交的每个SQL查询的结果和影响。

## 步骤1. Oracle Basic Configuration

在本示例中, Oracle配置了以下参数:

- •数据库名称:ORCL
- 服务名称:orcl.vkumov.local
- 端口:1521 (default)
- •已为ISE创建用户名为ise的帐户

在继续之前,请配置Oracle数据库。

### 步骤2. ISE基本配置

在"管理">"外部身份源">"ODBC"中创建ODBC身份源并测试连接:

#### ODBC List > OracleDB

| ODBC Identity So<br>General | Connection            | Stored Procedures | Attributes              | Groups         |
|-----------------------------|-----------------------|-------------------|-------------------------|----------------|
| ODBC DB connecti            | ion details           |                   |                         |                |
| * Hostname/IP[:p            | port] 10.48.26.61     |                   |                         |                |
| * Database na               | ame orcl.vkumov.local |                   |                         |                |
| Admin userna                | ame ise               | <i>i</i> )        |                         |                |
| Admin passv                 | vord                  |                   |                         |                |
| * Time                      | eout 5                | Test connection   | 1                       | y)             |
| * Ret                       | tries 1               | Connection suc    | ceeded                  | î î            |
| * Database t                | type Oracle           | Stored Procedu    | res                     | I              |
|                             | Test Connection       | Plain text passw  | vord authentication - N | lot Configured |
|                             |                       | Plain text passw  | vord fetching - Not Cor | nfigured       |
|                             |                       | Check usernam     | e or machine exists - I | Not Configured |
|                             |                       | Fetch groups - I  | Not Configured          |                |
|                             |                       | Fetch attributes  | - Not Configured        |                |
|                             |                       |                   |                         | Close          |
|                             |                       |                   |                         |                |

**注意:** ISE使用服务名连接到Oracle,因此[数据库名]字段应填入Oracle中存在的服务名,而 不是SID(或数据库名)。 由于Bug <u>CSCvf06497</u> dots(.)不能在[Database name]字段中使用 。此Bug在ISE 2.3中已修复。

## 步骤3.配置用户身份验证

对ODBC的ISE身份验证使用存储过程。可以选择过程类型。在本例中,我们使用记录集作为返回。

有关其他步骤,请参阅《思科身份服务引擎管理员指南,版本2.3》

**提示:**可以返回命名参数而不是resultSet。它只是一种不同的输出类型,功能是相同的。

1.使用用户凭据创建表。确保在主键上设置身份设置。

-- DDL for Table USERS

```
NOSCALE ,
"USERNAME" VARCHAR2(120 BYTE),
"PASSWORD" VARCHAR2 (120 BYTE)
 ) SEGMENT CREATION IMMEDIATE
 PCTFREE 10 PCTUSED 40 INITRANS 1 MAXTRANS 255
NOCOMPRESS LOGGING
 STORAGE(INITIAL 65536 NEXT 1048576 MINEXTENTS 1 MAXEXTENTS 2147483645
 PCTINCREASE 0 FREELISTS 1 FREELIST GROUPS 1
 BUFFER_POOL DEFAULT FLASH_CACHE DEFAULT CELL_FLASH_CACHE DEFAULT)
 TABLESPACE "USERS" ;
_____
-- DDL for Index USERS_PK
_____
 CREATE UNIQUE INDEX "ISE"."USERS_PK" ON "ISE"."USERS" ("USER_ID")
 PCTFREE 10 INITRANS 2 MAXTRANS 255
 STORAGE (INITIAL 65536 NEXT 1048576 MINEXTENTS 1 MAXEXTENTS 2147483645
 PCTINCREASE 0 FREELISTS 1 FREELIST GROUPS 1
 BUFFER POOL DEFAULT FLASH CACHE DEFAULT CELL FLASH CACHE DEFAULT)
 TABLESPACE "USERS" ;
_____
                        _____
  Constraints for Table USERS
_____
 ALTER TABLE "ISE"."USERS" MODIFY ("USER_ID" NOT NULL ENABLE);
 ALTER TABLE "ISE". "USERS" MODIFY ("USERNAME" NOT NULL ENABLE);
 ALTER TABLE "ISE"."USERS" MODIFY ("PASSWORD" NOT NULL ENABLE);
 ALTER TABLE "ISE"."USERS" ADD CONSTRAINT "USERS_PK" PRIMARY KEY ("USER_ID")
 USING INDEX PCTFREE 10 INITRANS 2 MAXTRANS 255
 STORAGE (INITIAL 65536 NEXT 1048576 MINEXTENTS 1 MAXEXTENTS 2147483645
 PCTINCREASE 0 FREELISTS 1 FREELIST GROUPS 1
 BUFFER_POOL DEFAULT FLASH_CACHE DEFAULT CELL_FLASH_CACHE DEFAULT)
 TABLESPACE "USERS" ENABLE;
```

或从SQL Developer GUI:

| 🐻 Create T                                              | able                   |                                     |                                          |                              |               |                                                                                                    |                                               | ×                       |
|---------------------------------------------------------|------------------------|-------------------------------------|------------------------------------------|------------------------------|---------------|----------------------------------------------------------------------------------------------------|-----------------------------------------------|-------------------------|
| <u>S</u> chema:<br><u>N</u> ame:<br><u>T</u> able Type: | ISE<br>USERS<br>Normal |                                     |                                          |                              | •<br>         |                                                                                                    |                                               | ✓ Advanced              |
| Q Search                                                |                        | Colu                                | mns: Q name                              | )                            |               |                                                                                                    |                                               | + 🗙 🗊                   |
| Columns                                                 |                        | PK                                  | Name                                     | Data Type                    | Size          | Not Null                                                                                                    | Default                                       | Comment                 |
| Constra<br>Indexes                                      | ints                   | ~                                   | USER_ID                                  | 12 INT                       |               | Image: A start of the start of the start | <identity colu<="" td=""><td></td></identity> |                         |
| In-Memo                                                 | ory                    |                                     | USERNAME                                 | VARCHAR2                     | 120           | <b>~</b>                                                                                                    |                                               |                         |
| Storage                                                 |                        |                                     | PASSWORD                                 | VARCHAR2                     | 120           | ✓                                                                                                    |                                               | $\overline{\mathbf{O}}$ |
| DDL                                                     | it                     | Dat                                 | ta Type Constr                           | aints Indexes                | LOB Parameter | s Identity Co                                                                                                    | lumn                                          |                         |
|                                                         |                        | ۲<br>C <u>o</u> lu<br>Si <u>z</u> e | Simple O Comp<br>umn Type: VARC<br>: 120 | olex <u>V</u> irtual<br>HAR2 |               | <u>⊔</u>                                                                                                    | nits: <a>Not Specifie</a>                     | d> ▼                    |
| <u>H</u> elp                                            |                        |                                     |                                          |                              |               |                                                                                                    | ОК                                            | Cancel                  |

#### 2.添加用户

INSERT INTO "ISE"."USERS" (USERNAME, PASSWORD) VALUES ('alice', 'password1')
INSERT INTO "ISE"."USERS" (USERNAME, PASSWORD) VALUES ('bob', 'password1')
INSERT INTO "ISE"."USERS" (USERNAME, PASSWORD) VALUES ('admin', 'password1')

### 3.创建纯文本密码身份验证过程(用于PAP、EAP-GTC内部方法、TACACS)

```
create or replace function ISEAUTH_R
(
 ise_username IN VARCHAR2,
 ise_userpassword IN VARCHAR2
) return sys_refcursor AS
BEGIN
  declare
   c integer;
   resultSet SYS_REFCURSOR;
 begin
    select count(*) into c from USERS where USERS.USERNAME = ise_username and USERS.PASSWORD =
ise_userpassword;
    if c > 0 then
     open resultSet for select 0 as code, 11, 'good user', 'no error' from dual;
    ELSE
      open resultSet for select 3, 0, 'odbc', 'ODBC Authen Error' from dual;
   END IF;
    return resultSet;
```

end; END ISEAUTH\_R;

#### 4.创建明文密码获取过程(用于CHAP、MSCHAPv1/v2、EAP-MD5、LEAP、EAP-MSCHAPv2内 部方法、TACACS)

```
create or replace function ISEFETCH_R
(
 ise_username IN VARCHAR2
) return sys_refcursor AS
BEGIN
 declare
   c integer;
   resultSet SYS_REFCURSOR;
 begin
   select count(*) into c from USERS where USERS.USERNAME = ise_username;
   if c > 0 then
     open resultSet for select 0, 11, 'good user', 'no error', password from USERS where
USERS.USERNAME = ise_username;
     DBMS_OUTPUT.PUT_LINE('found');
   ELSE
      open resultSet for select 3, 0, 'odbc', 'ODBC Authen Error' from dual;
     DBMS_OUTPUT.PUT_LINE('not found');
   END IF;
   return resultSet;
 end;
END;
```

#### 5.创建过程以检查用户名或计算机是否存在(用于MAB、快速重新连接PEAP、EAP-FAST和EAP-TTLS)

```
create or replace function ISELOOKUP_R
(
 ise_username IN VARCHAR2
) return sys_refcursor AS
BEGIN
  declare
   c integer;
   resultSet SYS_REFCURSOR;
  begin
    select count(*) into c from USERS where USERS.USERNAME = ise_username;
    if c > 0 then
      open resultSet for select 0, 11, 'good user', 'no error' from USERS where USERS.USERNAME =
ise_username;
   ELSE
      open resultSet for select 3, 0, 'odbc', 'ODBC Authen Error' from dual;
   END IF;
   return resultSet;
  end;
END;
```

#### 6.在ISE上配置步骤并保存

#### ODBC List > OracleDB

#### **ODBC Identity Source**

| General         | Connection          | Stored Procedures | Attributes | Groups   |
|-----------------|---------------------|-------------------|------------|----------|
|                 |                     |                   |            |          |
| Sto             | ored procedure type | Returns recordset | •          |          |
| Plain text pass | word authentication | ISEAUTH_R         | <i>i</i>   | $\oplus$ |
| Plain tex       | t password fetching | ISEFETCH_R        | <i>i</i>   | $\oplus$ |
| Check usernam   | e or machine exists | ISELOOKUP_R       | <i>i</i>   | $\oplus$ |
|                 | Fetch groups        |                   | (          | $\oplus$ |
|                 | Fetch attributes    |                   | <i>i</i> ) | $\oplus$ |
| Search for MA   | C Address in format | XX-XX-XX-XX-XX-XX | • ()       |          |

### 7.返回"连接"选项卡,然后单击"测试连接"按钮

| ſ | Test connection                             | x     |
|---|---------------------------------------------|-------|
|   | Connection succeeded                        |       |
|   | Stored Procedures                           |       |
|   | Plain text password authentication - Exists |       |
|   | Plain text password fetching - Exists       |       |
|   | Check username or machine exists - Exists   |       |
|   | Fetch groups - Not Configured               |       |
|   | Fetch attributes - Not Configured           |       |
|   |                                             | Close |
| L |                                             |       |

# 步骤4.配置组检索

1.创建包含用户组和用于多对多映射的另一个表

-- DDL for Table GROUPS

CREATE TABLE "ISE"."GROUPS"

 NOSCALE , "GROUP\_NAME" VARCHAR2(255 BYTE), "DESCRIPTION" CLOB ) SEGMENT CREATION IMMEDIATE PCTFREE 10 PCTUSED 40 INITRANS 1 MAXTRANS 255 NOCOMPRESS LOGGING STORAGE(INITIAL 65536 NEXT 1048576 MINEXTENTS 1 MAXEXTENTS 2147483645 PCTINCREASE 0 FREELISTS 1 FREELIST GROUPS 1 BUFFER POOL DEFAULT FLASH CACHE DEFAULT CELL FLASH CACHE DEFAULT) TABLESPACE "USERS" LOB ("DESCRIPTION") STORE AS SECUREFILE ( TABLESPACE "USERS" ENABLE STORAGE IN ROW CHUNK 8192 NOCACHE LOGGING NOCOMPRESS KEEP\_DUPLICATES STORAGE (INITIAL 106496 NEXT 1048576 MINEXTENTS 1 MAXEXTENTS 2147483645 PCTINCREASE 0 BUFFER\_POOL DEFAULT FLASH\_CACHE DEFAULT CELL\_FLASH\_CACHE DEFAULT)) ; \_\_\_\_\_ -- DDL for Table USER\_GROUPS\_MAPPING \_\_\_\_\_ CREATE TABLE "ISE"."USER\_GROUPS\_MAPPING" ("USER\_ID" NUMBER(\*,0), "GROUP\_ID" NUMBER(\*,0) ) SEGMENT CREATION IMMEDIATE PCTFREE 10 PCTUSED 40 INITRANS 1 MAXTRANS 255 NOCOMPRESS LOGGING STORAGE (INITIAL 65536 NEXT 1048576 MINEXTENTS 1 MAXEXTENTS 2147483645 PCTINCREASE 0 FREELISTS 1 FREELIST GROUPS 1 BUFFER POOL DEFAULT FLASH\_CACHE DEFAULT CELL FLASH\_CACHE DEFAULT) TABLESPACE "USERS" ; \_\_\_\_\_ -- DDL for Index GROUPS\_PK \_\_\_\_\_ CREATE UNIQUE INDEX "ISE"."GROUPS\_PK" ON "ISE"."GROUPS" ("GROUP\_ID") PCTFREE 10 INITRANS 2 MAXTRANS 255 STORAGE (INITIAL 65536 NEXT 1048576 MINEXTENTS 1 MAXEXTENTS 2147483645 PCTINCREASE 0 FREELISTS 1 FREELIST GROUPS 1 BUFFER\_POOL DEFAULT FLASH\_CACHE DEFAULT CELL\_FLASH\_CACHE DEFAULT) TABLESPACE "USERS" ; \_\_\_\_\_ -- DDL for Index USER\_GROUPS\_MAPPING\_UK1 \_\_\_\_\_ CREATE UNIQUE INDEX "ISE"."USER\_GROUPS\_MAPPING\_UK1" ON "ISE"."USER\_GROUPS\_MAPPING" ("USER\_ID", "GROUP ID") PCTFREE 10 INITRANS 2 MAXTRANS 255 COMPUTE STATISTICS STORAGE (INITIAL 65536 NEXT 1048576 MINEXTENTS 1 MAXEXTENTS 2147483645 PCTINCREASE 0 FREELISTS 1 FREELIST GROUPS 1 BUFFER\_POOL DEFAULT FLASH\_CACHE DEFAULT CELL\_FLASH\_CACHE DEFAULT) TABLESPACE "USERS" ; \_\_\_\_\_ \_\_\_\_\_ -- Constraints for Table GROUPS \_\_\_\_\_ ALTER TABLE "ISE". "GROUPS" MODIFY ("GROUP\_ID" NOT NULL ENABLE); ALTER TABLE "ISE". "GROUPS" MODIFY ("GROUP\_NAME" NOT NULL ENABLE); ALTER TABLE "ISE". "GROUPS" ADD CONSTRAINT "GROUPS\_PK" PRIMARY KEY ("GROUP\_ID") USING INDEX PCTFREE 10 INITRANS 2 MAXTRANS 255 STORAGE (INITIAL 65536 NEXT 1048576 MINEXTENTS 1 MAXEXTENTS 2147483645 PCTINCREASE 0 FREELISTS 1 FREELIST GROUPS 1 BUFFER\_POOL DEFAULT FLASH\_CACHE DEFAULT CELL\_FLASH\_CACHE DEFAULT) TABLESPACE "USERS" ENABLE;

\_\_\_\_\_

-------

-- Constraints for Table USER\_GROUPS\_MAPPING

ALTER TABLE "ISE"."USER\_GROUPS\_MAPPING" MODIFY ("USER\_ID" NOT NULL ENABLE); ALTER TABLE "ISE"."USER\_GROUPS\_MAPPING" MODIFY ("GROUP\_ID" NOT NULL ENABLE); ALTER TABLE "ISE"."USER\_GROUPS\_MAPPING" ADD CONSTRAINT "USER\_GROUPS\_MAPPING\_UK1" UNIQUE ("USER\_ID", "GROUP\_ID") USING INDEX PCTFREE 10 INITRANS 2 MAXTRANS 255 COMPUTE STATISTICS STORAGE(INITIAL 65536 NEXT 1048576 MINEXTENTS 1 MAXEXTENTS 2147483645 PCTINCREASE 0 FREELISTS 1 FREELIST GROUPS 1 BUFFER\_POOL DEFAULT FLASH\_CACHE DEFAULT CELL\_FLASH\_CACHE DEFAULT) TABLESPACE "USERS" ENABLE;

### 从GUI:

| 🔂 Edit Table                                |                      |                |               |                                                                                                    |                                                        |              | ×        |
|---------------------------------------------|----------------------|----------------|---------------|----------------------------------------------------------------------------------------------------|--------------------------------------------------------|--------------|----------|
| Schema: ISE Name: GROUPS Table Type: Normal |                      |                |               | ×                                                                                                    |                                                        |              |          |
| Q Search                                    | Columns: Q name      |                |               |                                                                                                    |                                                        | <b>4 X</b> ( |          |
| Columns                                     | PK Name              | Data Type      | Size          | Not Null                                                                                                    | Default                                                | Comment      | -        |
| - Constraints                               | GROUP_ID             | 13 NUMBER      |               |                                                                                                    | <identity colu<="" td=""><td></td><td></td></identity> |              |          |
| - In-Memory                                 | GROUP_NAME           | VARCHAR2       | 255           | <ul> <li>Image: A start of the start of the start of</li></ul> |                                                        |              |          |
| Storage                                     | DESCRIPTION          | CLOB           |               |                                                                                                    |                                                        |              |          |
| DDL                                         | Data Type Const      | raints Indexes | LOB Param     | eters Identity Co                                                                                                    | olumn                                                  |              | \$<br>\$ |
|                                             | Constraints on Colur | mn:            |               |                                                                                                    |                                                        |              |          |
|                                             | Constraint Name      |                | Constraint Ty | rpe                                                                                                    | Other Columns                                          |              | -        |
|                                             | GROUPS_PK            |                | Serimary Ke   | ŧy                                                                                                    |                                                        |              |          |
| Help                                        |                      |                |               |                                                                                                    | ОК                                                     | Ca           | ncel     |

| 🔂 Edit Table                         |              |                    |               |               |                                                                                                    |               |         | ×  |
|--------------------------------------|--------------|--------------------|---------------|---------------|----------------------------------------------------------------------------------------------------|---------------|---------|----|
| Schema: ISE Name: USER_GROUPS_MAPPIN | G            |                    |               |               | -                                                                                                    |               |         |    |
| Table Type: Normal                   |              |                    |               |               | *                                                                                                    |               |         |    |
| Q Search                             | <u>C</u> olu | mns: Q name        |               |               |                                                                                                    |               | + X 🗈   | 1  |
| Columns                              | PK           | Name               | Data Type     | Size          | Not Null                                                                                                    | Default       | Comment | 1  |
| Indexes                              |              | USER_ID            | NUMBER        |               | Image: Image: |               |         |    |
| ····· In-Memory                      |              | GROUP_ID           | NUMBER        |               | <b>~</b>                                                                                                    |               |         | _  |
| DDL                                  | A.           |                    |               |               |                                                                                                    |               |         |    |
|                                      | Dat          | a Type Constr      | aints Indexes | LOB Param     | eters Identity Col                                                                                                    | umn           |         |    |
|                                      | Cor          | nstraints on Colum | ın:           | 1             |                                                                                                    |               |         |    |
|                                      | Co           | nstraint Name      |               | Constraint Ty | pe                                                                                                    | Other Columns |         | •  |
|                                      | USE          | R_GROUPS_MAPI      | PING_UK1      | See Unique    |                                                                                                    | GROUP_ID      |         |    |
| Help                                 |              |                    |               |               |                                                                                                    | ОК            | Cano    | el |

#### 2.添加组和映射,以便alice和bob属于组Users ,而admin属于组Admin

-- Adding groups INSERT INTO "ISE"."GROUPS" (GROUP\_NAME, DESCRIPTION) VALUES ('Admins', 'Group for administrators') INSERT INTO "ISE"."GROUPS" (GROUP\_NAME, DESCRIPTION) VALUES ('Users', 'Corporate users') -- Alice and Bob are users INSERT INTO "ISE"."USER\_GROUPS\_MAPPING" (USER\_ID, GROUP\_ID) VALUES ('1', '2') INSERT INTO "ISE"."USER\_GROUPS\_MAPPING" (USER\_ID, GROUP\_ID) VALUES ('1', '2') -- Admin is in Admins group INSERT INTO "ISE"."USER\_GROUPS\_MAPPING" (USER\_ID, GROUP\_ID) VALUES ('3', '1')

#### 3.创建组检索过程。如果用户名为"\*",则返回所有组

create or replace function ISEGROUPSH
(
 ise\_username IN VARCHAR2,
 ise\_result OUT int
) return sys\_refcursor as
BEGIN
 declare
 c integer;
 userid integer;
 resultSet SYS\_REFCURSOR;

```
begin
   IF ise_username = '*' then
     ise_result := 0;
     open resultSet for select GROUP_NAME from GROUPS;
   ELSE
     select count(*) into c from USERS where USERS.USERNAME = ise_username;
     select USER_ID into userid from USERS where USERS.USERNAME = ise_username;
     IF c > 0 then
         ise_result := 0;
         open resultSet for select GROUP_NAME from GROUPS where GROUP_ID IN ( SELECT m.GROUP_ID
from USER_GROUPS_MAPPING m where m.USER_ID = userid );
     ELSE
         ise_result := 3;
         open resultSet for select 0 from dual where 1=2;
     END IF;
   END IF;
   return resultSet;
 end;
END ;
```

#### 4.将其映射到**获取组**

#### ODBC List > OracleDB

#### **ODBC Identity Source**

| General          | Connection          | Stored Procedures | Attributes | Groups   |
|------------------|---------------------|-------------------|------------|----------|
|                  |                     |                   |            |          |
| Stor             | ed procedure type   | Returns recordset | Ψ          |          |
| Plain text passw | ord authentication  | ISEAUTH_R         | (i)        | $\oplus$ |
| Plain text       | password fetching   | ISEFETCH_R        | (i)        | $\oplus$ |
| Check username   | or machine exists   | ISELOOKUP_R       | <i>i</i> ) | $\oplus$ |
|                  | Fetch groups        | ISEGROUPSH        | <i>i</i>   | <b></b>  |
|                  | Fetch attributes    |                   | (i)        | $\oplus$ |
| Search for MAC   | C Address in format | XX-XX-XX-XX-XX-XX | • ()       |          |

5.获取组并将其添加到ODBC身份源

| Select Groups from ODBC |                           |  |  |  |  |  |
|-------------------------|---------------------------|--|--|--|--|--|
| Sample User or Mach     | ine * (i) Retrieve Groups |  |  |  |  |  |
| Name                    | Name in ISE               |  |  |  |  |  |
| Admins                  | Admins                    |  |  |  |  |  |
| Users                   | Users                     |  |  |  |  |  |
|                         |                           |  |  |  |  |  |
|                         |                           |  |  |  |  |  |
|                         |                           |  |  |  |  |  |
|                         |                           |  |  |  |  |  |
|                         |                           |  |  |  |  |  |
|                         |                           |  |  |  |  |  |
|                         | OK Cancel                 |  |  |  |  |  |

### 选择所需的组并单击确定,这些组将显示在"组"**选项卡**上

#### ODBC List > OracleDB

| ODE | DDBC Identity Source |            |                   |            |        |  |  |  |  |  |
|-----|----------------------|------------|-------------------|------------|--------|--|--|--|--|--|
|     | General              | Connection | Stored Procedures | Attributes | Groups |  |  |  |  |  |
| 1   | Edit 🕂 Add 👻         | XDelete    |                   |            |        |  |  |  |  |  |
|     | Name                 |            | Name in ISE       |            |        |  |  |  |  |  |
|     | Admins               |            | Admins            |            |        |  |  |  |  |  |
|     | Users                |            | Users             |            |        |  |  |  |  |  |
|     |                      |            |                   |            |        |  |  |  |  |  |

# 步骤5.配置属性检索

# 1.为简化此示例,属性使用平面表

| DDL for Table ATTRIBUTES                                              |
|-----------------------------------------------------------------------|
|                                                                       |
| CREATE TABLE "ISE"."ATTRIBUTES"                                       |
| ("USER_ID" NUMBER(*,0),                                               |
| "ATTR_NAME" VARCHAR2(255 BYTE),                                       |
| "VALUE" VARCHAR2(255 BYTE)                                            |
| ) SEGMENT CREATION IMMEDIATE                                          |
| PCTFREE 10 PCTUSED 40 INITRANS 1 MAXTRANS 255                         |
| NOCOMPRESS LOGGING                                                    |
| STORAGE(INITIAL 65536 NEXT 1048576 MINEXTENTS 1 MAXEXTENTS 2147483645 |
| PCTINCREASE 0 FREELISTS 1 FREELIST GROUPS 1                           |
| BUFFER_POOL DEFAULT FLASH_CACHE DEFAULT CELL_FLASH_CACHE DEFAULT)     |
| TABLESPACE "USERS" ;                                                  |
|                                                                       |

-------- DDL for Index ATTRIBUTES\_PK \_\_\_\_\_ CREATE UNIQUE INDEX "ISE"."ATTRIBUTES\_PK" ON "ISE"."ATTRIBUTES" ("ATTR\_NAME", "USER\_ID") PCTFREE 10 INITRANS 2 MAXTRANS 255 STORAGE(INITIAL 65536 NEXT 1048576 MINEXTENTS 1 MAXEXTENTS 2147483645 PCTINCREASE 0 FREELISTS 1 FREELIST GROUPS 1 BUFFER\_POOL DEFAULT FLASH\_CACHE DEFAULT CELL\_FLASH\_CACHE DEFAULT) TABLESPACE "USERS" ; \_\_\_\_\_ -- Constraints for Table ATTRIBUTES \_\_\_\_\_ ALTER TABLE "ISE"."ATTRIBUTES" MODIFY ("USER\_ID" NOT NULL ENABLE); ALTER TABLE "ISE"."ATTRIBUTES" MODIFY ("ATTR\_NAME" NOT NULL ENABLE); ALTER TABLE "ISE"."ATTRIBUTES" ADD CONSTRAINT "ATTRIBUTES\_PK" PRIMARY KEY ("ATTR\_NAME", "USER\_ID") USING INDEX PCTFREE 10 INITRANS 2 MAXTRANS 255 STORAGE (INITIAL 65536 NEXT 1048576 MINEXTENTS 1 MAXEXTENTS 2147483645 PCTINCREASE 0 FREELISTS 1 FREELIST GROUPS 1 BUFFER\_POOL DEFAULT FLASH\_CACHE DEFAULT CELL\_FLASH\_CACHE DEFAULT) TABLESPACE "USERS" ENABLE; 从GUI:

| 🔂 Edit Table                                                            |                     |                |               |                   |              |         | ×       |
|-------------------------------------------------------------------------|---------------------|----------------|---------------|-------------------|--------------|---------|---------|
| Schema:     ISE       Name:     ATTRIBUTES       Table Type:     Normal |                     |                |               | •<br>•            |              |         |         |
| Q Search                                                                | Columns: Q name     |                |               |                   |              |         | a       |
| Columns                                                                 | PK Name             | Data Type      | Size          | Not Null          | Default      | Comment | -       |
| Indexes                                                                 | SER_ID              | NUMBER         |               |                   |              |         |         |
| In-Memory                                                               | 🥰 ATTR_NAME         | VARCHAR2       | 255           | <b>~</b>          |              |         |         |
| Storage                                                                 | VALUE               | VARCHAR2       | 255           |                   |              |         | <b></b> |
|                                                                         |                     |                |               |                   |              |         |         |
|                                                                         | Data Type Cons      | traints Indexe | s LOB Param   | eters Identity Co | olumn        |         |         |
|                                                                         | Constraints on Colu | ımn:           |               |                   |              |         |         |
|                                                                         | Constraint Name     |                | Constraint Ty | pe                | Other Column | s       | -       |
|                                                                         | ATTRIBUTES_FK1      |                | SForeign Ke   | y                 |              |         |         |
|                                                                         | ATTRIBUTES_PK       |                | ኛ Primary Ke  | y                 | ATTR_NAME    |         |         |
|                                                                         |                     |                |               |                   |              |         |         |
| Help                                                                    |                     |                |               |                   | ОК           | Ca      | incel   |

#### 2.为用户创建一些属性

INSERT INTO "ISE"."ATTRIBUTES" (USER\_ID, ATTR\_NAME, VALUE) VALUES ('1', 'SecurityLevel', '5') INSERT INTO "ISE"."ATTRIBUTES" (USER\_ID, ATTR\_NAME, VALUE) VALUES ('2', 'SecurityLevel', '10') 3.创建过程。与组检索相同,如果用户名为"\*",它将返回所有不同的属性

```
create or replace function ISEATTRSH
(
 ise_username IN VARCHAR2,
 ise_result OUT int
) return sys_refcursor as
BEGIN
 declare
   c integer;
   userid integer;
   resultSet SYS_REFCURSOR;
 begin
   IF ise_username = '*' then
     ise_result := 0;
     open resultSet for select DISTINCT ATTR_NAME, '0' as "VAL" from ATTRIBUTES;
   ELSE
     select count(*) into c from USERS where USERS.USERNAME = ise_username;
     select USER_ID into userid from USERS where USERS.USERNAME = ise_username;
     if c > 0 then
          ise_result := 0;
         open resultSet for select ATTR_NAME, VALUE from ATTRIBUTES where USER_ID = userid;
      ELSE
         ise_result := 3;
         open resultSet for select 0 from dual where 1=2;
     END IF;
   END IF;
   return resultSet;
 end;
END ;
```

#### 4.将其映射到Fetch属性

#### ODBC List > OracleDB

#### **ODBC Identity Source**

| General          | Connection          | Stored Procedures | Attributes | Groups   |
|------------------|---------------------|-------------------|------------|----------|
|                  |                     |                   |            |          |
| Stor             | ed procedure type   | Returns recordset | •          |          |
| Plain text passw | ord authentication  | ISEAUTH_R         | (i         | $\oplus$ |
| Plain text       | password fetching   | ISEFETCH_R        | (i         | <b>•</b> |
| Check username   | or machine exists   | ISELOOKUP_R       | (i         | $\oplus$ |
|                  | Fetch groups        | TSECROUDSH        |            | 0 0      |
|                  | r eten groups       | ISEGROUPSH        |            | 0 0      |
|                  | Fetch attributes    | ISEATTRSH         | 6          | D 🕀      |
| Search for MA    | C Address in format | XX-XX-XX-XX-XX-XX | •          | D        |

| Select Attributes from ODBC |        |               |                     |       |  |  |  |  |  |
|-----------------------------|--------|---------------|---------------------|-------|--|--|--|--|--|
| Sample User or Mach         | ine *  |               | Retrieve Attributes |       |  |  |  |  |  |
| Name                        | Туре   | Default Value | Name in ISE         |       |  |  |  |  |  |
| SecurityLevel               | STRING | 0             | SecurityLevel       |       |  |  |  |  |  |
|                             |        |               | ОКС                 | ancel |  |  |  |  |  |

选择属性并点击确定。

# 步骤6.配置身份验证/授权策略

在本示例中,配置了以下简单授权策略:

| 0 | Allow admin network access | 4  | OracleDB ExternalGroups EQUALS Admins | × PermitAccess | + | Select from list | - + | 1 | ٥ |
|---|----------------------------|----|---------------------------------------|----------------|---|------------------|-----|---|---|
| Ø | SecurityLevel too low      | £; | OracleDB SecurityLevel EQUALS 5       | × DenyAccess   | + | Select from list | • + | 0 | ٥ |
| 0 | Allow users network access | 4  | OracleDB ExternalGroups EQUAL.5 Users | × PermitAccess | + | Select from list | - + | 2 | ٥ |

SecurityLevel = 5的用户将被拒绝。

# 步骤7.将Oracle ODBC添加到身份源序列

导航至*管理>身份管理>身份源序*列,选择序列并将ODBC添加到序列:

#### Identity Source Sequences List > All\_User\_ID\_Stores

#### **Identity Source Sequence**

#### Identity Source Sequence

\* Name All\_User\_ID\_Stores
Description A built-in Identity Sequence to include all User Identity Stores

#### Certificate Based Authentication

Select Certificate Authentication Profile Preloaded\_Certificate\_P 💌

#### Authentication Search List

#### A set of identity sources that will be accessed in sequence until first authentication succeeds

Available

Selected

| Internal Endpoints | * | > <    | Internal Users<br>All_AD_Join_Points<br>Guest Users<br>OracleDB | • | ⊼ ∧                           |
|--------------------|---|--------|-----------------------------------------------------------------|---|-------------------------------|
|                    | + | »<br>« |                                                                 | - | <ul><li>∨</li><li>⊻</li></ul> |

#### Advanced Search List Settings

If a selected identity store cannot be accessed for authentication

- O Do not access other stores in the sequence and set the "AuthenticationStatus" attribute to "ProcessError"
- Treat as if the user was not found and proceed to the next store in the sequence

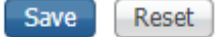

保存。

# 验证

现在,您应该能够根据ODBC对用户进行身份验证并检索其组和属性。

### RADIUS实时日志

执行一些身份验证并导航到操作> RADIUS >实时日志

|   | Time                         | Status   | Details | Repeat | Identity | Endpoint ID       | Endpoint P    | Authenticat    | Authorizati   | Authorizati   | IP Address    | Network Device |
|---|------------------------------|----------|---------|--------|----------|-------------------|---------------|----------------|---------------|---------------|---------------|----------------|
| × |                              | *        |         |        | Identity | Endpoint ID       | Endpoint Prof | Authentication | Authorization | Authorization | IP Address    | Network Device |
|   | Aug 08, 2017 04:31:32.545 PM | ٠        | 0       |        | badUser  | 92:77:F1:E4:D2:53 |               | Default >> D   | Default       |               |               | SWITCH         |
|   | Aug 08, 2017 04:31:32.465 PM | 0        | 0       | 0      | admin    | 61:AD:77:0F:DF:CF | FreeBSD-W     | Default >> D   | Default >> A  | PermitAccess  | 83.133.106.96 |                |
|   | Aug 08, 2017 04:31:32.460 PM | <b>~</b> | 0       |        | admin    | 61:AD:77:0F:DF:CF |               | Default >> D   | Default >> A  | PermitAccess  |               | SWITCH         |
|   | Aug 08, 2017 04:31:32.365 PM | 0        | 0       | 0      | bob      | FC:F4:97:F2:F5:4F |               | Default >> D   | Default >> A  | PermitAccess  | 241.97.134.20 |                |
|   | Aug 08, 2017 04:31:32.359 PM |          | Q       |        | bob      | FC:F4:97:F2:F5:4F |               | Default >> D   | Default >> A  | PermitAccess  |               | SWITCH         |
|   | Aug 08, 2017 04:31:32.237 PM | ٠        | 0       |        | alice    | 42:27:B1:C6:F9:A4 |               | Default >> D   | Default >> S  | DenyAccess    |               | SWITCH         |

如您所见,用户Alice的SecurityLevel = 5,因此访问被拒绝。

# 详细报告

单击"详细信息"列中的"详细信息"报告以检查流。

用户Alice的详细报告(由于安全级别低而被拒绝):